# Configurazione e risoluzione dei problemi dei dispositivi UCCE/UCCX per APCA

# Sommario

Introduzione Prerequisiti Requisiti Componenti usati Premesse Configurazione UCCE PCA UCCE HTTP Diagnostic Portico e installazione SNMP Installazione di HTTP Diagnostic Portico Installazione di SNMP Abilitare l'agente snap-in SNMP e creare la stringa della community Configurazione UCCX Impostazione HTTP Installazione di SNMP Risoluzione dei problemi

# Introduzione

Questo documento descrive come configurare e risolvere i problemi relativi ai dispositivi Unified Contact Center Enterprise (UCCE) e Unified Contact Center Express (UCCX) per Prime Collaboration Assurance (PCA)

# Prerequisiti

## Requisiti

- Accesso globaladmin APC
- Licenze di Contact Center di Risoluzione problemi compatibilità programmi per supportare tutti gli agenti connessi
- Accesso utente dominio Contact Center e accesso Portico diagnostico UCCE
- Stringa della community UCCE Windows Simple Name Management Protocol (SNMP) Read Only (RO)

## Componenti usati

Le informazioni di questo documento non si riferiscono a versioni specifiche di APC o contact center

Le informazioni discusse in questo documento fanno riferimento a dispositivi usati in uno specifico ambiente di emulazione. Su tutti i dispositivi menzionati nel documento la configurazione è stata

ripristinata ai valori predefiniti. Se la rete è operativa, valutare attentamente eventuali conseguenze derivanti dall'uso dei comandi.

## Premesse

Nota:se un UCCE 11.6 viene gestito con un PCA 11.6, è necessario eseguire l'aggiornamento a PCA 12.1 per consentire il passaggio del protocollo HTTP (Hypertext Transfer Protocol).

UCCE 11.6 utilizza TLS versione 1.2 non supportato da PCA 11.6.

# **Configurazione UCCE PCA**

Passaggio 1. Verificare innanzitutto che lo stato dell'UCCE sia Managed.

Passare a Inventario > Gestione articoli > Gestisci credenziali > Crea un profilo per i dispositivi UCCE, come mostrato nell'immagine.

×

| iscover Devices                                   |                             |                            |
|---------------------------------------------------|-----------------------------|----------------------------|
| Manage Credentials ->                             | Device Discovery            |                            |
| UCCE115 CON                                       | TACT CENTER EXPRESS         | 10.201.224.49 1            |
| Vcenter VCE                                       | NTER                        | 10.88.7.14 👻               |
| *Profile Name                                     | UCCE115                     | * Indicates required field |
| Device Type                                       | CONTACT CENTER EXPRESS      | ▼ (Optional)               |
| *IP Version                                       | v4 🔻                        |                            |
| *Apply this credential to the given<br>IP address | 10.201.224.49 10.201.224.50 |                            |
| <ul> <li>General SNMP Options</li> </ul>          |                             |                            |
| SNMP Timeout                                      | 10 v seconds                |                            |
| SNMP Retries                                      | 2 💌                         |                            |
| *SNMP Version                                     | 2c 🔻                        |                            |
| <ul> <li>SNMP V2</li> </ul>                       |                             |                            |
| *SNMP Read Community String                       |                             |                            |
| *Re-enter SNMP Read Community<br>String           | ······                      |                            |
| SNMP Write Community String                       |                             |                            |
| D CHMD W C                                        |                             |                            |
|                                                   |                             | Save Nex                   |

Nota: Devi immettere le credenziali HTTP nel formato: hcsdc2\administrator, quando si aggiunge UCCE nell'interfaccia utente di APC. Dove hcsdc2 è il dominio di Windows e amministratore è l'account a cui si accede

# UCCE HTTP Diagnostic Portico e installazione SNMP

## Installazione di HTTP Diagnostic Portico

Passaggio 1. Affinché le credenziali HTTP vengano passate in PCA, verificare che l'utente Domain\Administrator possa accedere al portico di diagnostica.

#### https://<UCCE\_IP>:7890/icm-dp/rest/DiagnosticPortal/GetProductVersion

Se l'amministratore di dominio non ha accesso al collegamento con le stesse credenziali, l'autorità di certificazione della compatibilità non sarà in grado di recuperare le informazioni necessarie e le credenziali HTTP avranno esito negativo.

Passaggio 2. Aprire Internet Explorer dal server Windows.

Passaggio 3. Inserire nel browser: https://<UCCE\_IP>:7890/icmdp/rest/DiagnosticPortal/GetProductVersion.

Passaggio 4. Quando viene richiesto di eseguire l'accesso, utilizzare le stesse credenziali utilizzate per accedere al server Windows come Dominio\Amministratore e la password di tale amministratore.

|                                             | Windows Security                                                                |
|---------------------------------------------|---------------------------------------------------------------------------------|
| iexplore<br>The server 10<br>server reports | .201.224.50 is asking for your user name and password. The<br>that it is from . |
|                                             | Chase\Administrator                                                             |
| m                                           | Remember my credentials                                                         |
|                                             | OK Cancel                                                                       |

Passaggio 5. Dopo aver eseguito l'accesso, si riceve una descrizione della versione dell'UCCE, che indica il passaggio HTTP nell'APC.

<?xml version="1.0" encoding="UTF-8"?>
- <dp:GetProductVersionReply xmlns:dp="http://www.cisco.com/vtg/diagnosticportal" ReturnCode="0">
 <dp:GetProductVersionReply xmlns:dp="http://www.cisco.com/vtg/diagnosticportal" ReturnCode="0">
 <dp:GetProductVersionReply xmlns:dp="http://www.cisco.com/vtg/diagnosticportal" ReturnCode="0">
 <dp:GetProductVersionReply xmlns:dp="http://www.cisco.com/vtg/diagnosticportal" ReturnCode="0">
 <dp:GetProductVersionReply xmlns:dp="http://www.cisco.com/vtg/diagnosticportal" ReturnCode="0">
 <dp:GetProductVersionReply xmlns:dp="http://www.cisco.com/vtg/diagnosticportal" ReturnCode="0">
 <dp:GetProductVersionReply xmlns:dp="http://www.cisco.com/vtg/diagnosticportal" ReturnCode="0">
 <dp:GetProductVersionReply xmlns:dp="http://www.cisco.com/vtg/diagnosticportal" ReturnCode="0">
 <dp:GetProductVersionReply xmlns:dp="http://www.cisco.com/vtg/diagnosticportal" ReturnCode="0">
 </dp>

## Installazione di SNMP

#### Abilitare il servizio SNMP

Passaggio 1. Fare clic sull'icona di Windows per visualizzare il menu Start.

Passaggio 2. Fare clic su nella barra di ricerca e immettere run, quindi premere Invio.

Passaggio 3. Quando il prompt viene visualizzato, immettere services.msc.

| ⊡     | Run                                                                                                   | X |
|-------|----------------------------------------------------------------------------------------------------|---|
|       | Type the name of a program, folder, document, or Internet resource, and Windows will open it for you. |   |
| Open: | services.msc v                                                                                        | ] |
|       | OK Cancel Browse                                                                                      | ] |

Passaggio 4. Viene visualizzato il menu dei servizi. Selezionare l'agente SNMP di Cisco Contact Center e assicurarsi che sia in **esecuzione**.

| 0                  | Se                                        | ervices       |         |              |               | x |
|--------------------|-------------------------------------------|---------------|---------|--------------|---------------|---|
| File Action View   | Help                                      |               |         |              |               |   |
|                    | ) 🗟 🔲 🖬 🕨 💷 🕪                             |               |         |              |               |   |
| 🔍 Services (Local) | Name                                      | Description   | Status  | Startup Type | Log On As     | ^ |
|                    | Sackground Intelligent Transfer Service   | Transfers fil | Running | Automatic (D | Local Syste   |   |
|                    | 🔍 Background Tasks Infrastructure Service | Windows in    | Running | Automatic    | Local Syste   |   |
|                    | 🖓 Base Filtering Engine                   | The Base Fil  | Running | Automatic    | Local Service | = |
|                    | Certificate Propagation                   | Copies user   | Running | Manual       | Local Syste   |   |
|                    | Cisco Contact Center SNMP Management      | Manages th    | Running | Automatic    | Local Syste   |   |
|                    | 🔐 Cisco ICM bofa CG1B                     |               | Running | Automatic    | Local Syste   |   |
|                    | 🔅 Cisco ICM bofa Dialer                   |               | Running | Automatic    | Local Syste   |   |
|                    | 🔍 Cisco ICM bofa Distributor              | Provides Ad   | Running | Automatic    | CHASE.CO      |   |
|                    | 端 Cisco ICM bofa LoggerB                  | Provides Ca   | Running | Automatic    | CHASE.CO      |   |
|                    | 端 Cisco ICM bofa PG1B                     |               | Running | Automatic    | Local Syste   |   |
|                    | 🔍 Cisco ICM bofa PG2B                     |               | Running | Automatic    | Local Syste   |   |
|                    | 🔍 Cisco ICM bofa PG3B                     |               | Running | Automatic    | Local Syste   |   |
|                    | 🔍 Cisco ICM bofa RouterB                  | Provides Co   | Running | Automatic    | Local Syste   |   |
|                    | 🔍 Cisco ICM Diagnostic Framework          | Provides a    | Running | Automatic    | Local Syste   |   |
|                    | 🔍 CNG Key Isolation                       | The CNG ke    | Running | Manual (Trig | Local Syste   |   |
|                    | 🔍 COM+ Event System                       | Supports Sy   | Running | Automatic    | Local Service |   |
|                    | COM+ System Application                   | Manages th    | Running | Manual       | Local Syste   |   |
|                    | 🔍 Computer Browser                        | Maintains a   | Running | Automatic (T | Local Syste   |   |
|                    | 🔍 Credential Manager                      | Provides se   | Running | Manual       | Local Syste   |   |
|                    | Cryptographic Services                    | Provides thr  | Running | Automatic    | Network S     |   |
|                    | COM Server Process Launcher               | The DCOM      | Running | Automatic    | Local Syste   |   |
|                    | Cevice Association Service                | Enables pair  |         | Manual (Trig | Local Syste   |   |
|                    | Cevice Install Service                    | Enables a c   |         | Manual (Trig | Local Syste   | ~ |
|                    | Extended Standard                         |               |         |              |               |   |

Passaggio 5. Se non è in stato **Running**, fare clic sul servizio, quindi su Proprietà.

| eneral             | Log On             | Recovery               | Depende    | encies      |            |             |      |
|--------------------|--------------------|------------------------|------------|-------------|------------|-------------|------|
| Service            | name:              | Cisco Cont             | act Cente  | r SNMP M    | lanageme   | nt          |      |
| Display            | name:              | Cisco Cont             | act Cente  | r SNMP M    | lanageme   | nt          |      |
| Descrip            | tion:              | Manages t<br>processes | he Cisco ( | Contact Co  | enter SNM  | IP Agent    | ~ ~  |
| Path to<br>"C:\icm | executabl          | e:<br>nmpmgmt.ex       | e"         |             |            |             |      |
| Startup            | type:              | Automatic              | 9          |             |            |             | ~    |
| Service            | status:            | Running                |            |             |            |             |      |
| 5                  | Start              | Stop                   | ·          | Pause       | e          | Resum       | е    |
| You can<br>from he | n specify t<br>re. | he start para          | meters tha | at apply wi | hen you st | art the ser | vice |

Passaggio 6. Verificare che il tipo di avvio sia Automatico, quindi fare clic su Avvia per il servizio.

Passaggio 7. Per salvare le impostazioni, selezionare Apply (Applica).

## Abilitare l'agente snap-in SNMP e creare la stringa della community

Passaggio 1. Fare clic sull'icona di Windows per passare al menu Start.

Passaggio 2. Fare clic sulla barra di ricerca e digitare run, quindi fare clic su invio.

Passaggio 3. Quando viene visualizzato il prompt, digitare mmc /32.

Passaggio 4. Selezionare File> Aggiungi/Rimuovi snap-in, come mostrato nell'immagine.

| nap-in                                        | Vendor<br>Microsoft Cor          | ^ |       | Console Root | Edit Extensions |
|-----------------------------------------------|----------------------------------|---|-------|--------------|-----------------|
| Active Directory Site<br>Active Directory Use | Microsoft Cor…<br>Microsoft Cor… | ≡ |       |              | Remove          |
| ActiveX Control                               | Microsoft Cor…<br>Microsoft Cor  |   |       |              | Move Up         |
| Authorization Manager                         | Microsoft Cor                    |   |       |              | Move Down       |
| l <sup>l</sup> Certificates                   | Microsoft Cor                    |   | Add > |              |                 |
| In Cisco SNMP Agent M                         | Microsoft Cor                    |   |       |              |                 |
| Computer Managem                              | Microsoft Cor                    |   |       |              |                 |
| Device Manager                                | Microsoft Cor                    |   |       |              |                 |
| Disk Management                               | Microsoft and                    |   |       |              |                 |
| Event Viewer                                  | Microsoft Cor                    |   |       |              | -               |
|                                               |                                  | V |       |              | Advanced        |

Passaggio 5. Selezionare lo **strumento Cisco SNMP Agent Management** e fare clic sul pulsante **Add >** al centro, quindi selezionare ok.

Passaggio 6. Una volta completato il passaggio 5, fare clic sul pulsante **CommunityNames** per SNMP V1/V2c, fare clic con il pulsante destro del mouse e selezionare configure.

|                                            |                                       | Add New Community                                |
|--------------------------------------------|---------------------------------------|--------------------------------------------------|
|                                            |                                       | Remove Community                                 |
| Community Information -<br>Community Name: | example                               |                                                  |
| SNMP Version:<br>Access Rights:            | ⊂ SNMP v1<br>● Read Only              | <ul> <li>SNMP v2c</li> <li>Read/Write</li> </ul> |
| Host Address List                          | Insert                                | 2 14 14                                          |
| Please click the <s<br>chan</s<br>         | ave> button when<br>ges are complete. | Save Reset                                       |

Passaggio 7. Aggiungere il nome della community, selezionare la versione SNMP, immettere il nome nel server PCA e fare clic su Inserisci.

Passaggio 8. Dopo aver fatto clic su Save and apply (Salva e applica), chiudere la finestra di mmc. Viene richiesto di salvarlo sulla console, fare clic su Sì e ora il vostro UCCE è pronto per essere rilevato in PCA.

#### Se dopo l'immissione delle credenziali non viene visualizzato Portico della diagnostica

Passaggio 1. Fare clic sull'icona di Windows per passare al menu Start.

Passaggio 2. Fare clic sulla barra di ricerca e digitare run e premere Invio.

Passaggio 3. Quando viene visualizzato il prompt, digitare in services.msc.

Passaggio 4. Arrestare il servizio Apache.

Passaggio 5. Eliminare le cartelle cceadmin, unifiedconfig, setup da c:\icm\tomcat\webapps.

Passaggio 6. Avviare di nuovo il servizio Apache dopo 2 minuti di attesa e le cartelle eliminate devono essere rigenerate.

Passaggio 7. Accedere al portico della diagnostica.

# **Configurazione UCCX**

Passaggio 1. Verificare che lo stato dell'UCCE sia Managed.

Passare **a Inventario > Gestione articoli > Gestisci credenziali > Crea un** profilo per i dispositivi UCCX.

× **Discover Devices** 💑 Manage Credentials  $\rightarrow$ Device Discovery UCCE115 ۲ CONTACT CENTER EXPRESS 10.201.224.491. VCENTER 0 Vcenter 10.88.7.14 \* Indicates required field \*Profile Name UCCE115 **Device** Type (Optional) CONTACT CENTER EXPRESS • \*IP Version . v4 \*Apply this credential to the given 10.201.224.49 10.201.224.50 IP address (i) General SNMP Options **SNMP Timeout** 10 T seconds **SNMP** Retries 2 V \*SNMP Version -2c SNMP V2 \*SNMP Read Community String ..... \*Re-enter SNMP Read Community ..... String **SNMP Write Community String** D. ..... CNIMD White C. Save Next

## Impostazione HTTP

Passaggio 1. L'interfaccia utente Web dell'amministratore dovrebbe essere stata configurata durante l'installazione del server Windows e utilizzata per l'insieme di credenziali HTTP quando viene immessa in PCA.

Passaggio 2. Se la password dell'interfaccia utente è stata persa o dimenticata, accedere all'interfaccia della riga di comando (CLI) di UCCX.

Passaggio 3. Immettere quindi: utilizza reset\_application\_ui\_administrator\_name e

reset\_application\_ui\_administrator\_password per reimpostare l'account.

Passaggio 4. A questo punto, è necessario essere in grado di accedere all'interfaccia utente.

#### Installazione di SNMP

Passaggio 1. Accedere all'interfaccia utente e utilizzare le credenziali HTTP.

Passaggio 2. In alto a destra, fare clic sul menu a discesa Navigazione, quindi selezionare **Cisco Unified Serviceability.** 

Passaggio 3. Selezionare SNMP, quindi selezionare la versione SNMP desiderata.

Passaggio 4. Fare clic sul server e selezionare il modello UCCX, quindi fare clic su trova e Aggiungi nuovo.

Passaggio 5. Inserire il nome della stringa della community e l'indirizzo IP. Dopo aver inserito i dati nell'indirizzo ip, selezionare ReadOnly per Access Privileges, quindi fare clic su Save.

| Community Strin    | g Information                |          |          |                     |                  |        |
|--------------------|------------------------------|----------|----------|---------------------|------------------|--------|
| Community String   | Name <sup>*</sup> pca        |          |          |                     |                  |        |
| Host IP Addresse   | es Information               |          |          |                     |                  |        |
| Accept SNMP Pa     | ackets from any host         | •        | Accept ( | SNMP Packets only   | from these hosts |        |
|                    |                              |          | Host I   | P Address           |                  |        |
|                    |                              | Ins      | ert      | 53                  |                  |        |
|                    |                              |          | Host I   | P Addresses         |                  |        |
|                    |                              |          | 10.10    | .10.10              | *                |        |
|                    |                              |          |          |                     | Ŧ                | Remove |
| Access Privileges  | 5                            |          |          |                     |                  |        |
| Access Privileges* | ReadOnly                     | •        |          |                     |                  |        |
| Notify access pri  | ivilege is required in order | to confi | gure No  | tification Destinat | ons.             |        |

Passaggio 6. A questo punto, è necessario essere in grado di completare il rilevamento di UCCE/UCCX.

## Risoluzione dei problemi

Se l'individuazione per HTTP e SNMP non riesce, è possibile esaminare i log

Passaggio 1. Passare a Amministrazione sistema>Gestione log.

Passaggio 2. Impostare 14 Discovery, Inventory su debug.

Passaggio 3. Ricreare il problema e raccogliere i registri.

Passaggio 4. Aprire il file zip e passare alle posizioni per i log utili.

/opt/emms/emsam/log/Inventory/

AccessLevelDiscovery.log

Rilevamento.log

Inventario.log

Inventario.stdout.log

Inventario.stderr.log

Inventario.log

snmp.log

/opt/emms/emsam/log/Poller/

ContactCenterPollingHandler.log

Raccoglitore.stderr.log

Oggetto Poller.stdout.log

poll.log

ContactCenterRestPollingHandler.log

**Nota:** Se i contatori delle prestazioni UCCE non vengono visualizzati correttamente in PCA, utilizzare questo collegamento per assicurarsi di poter accedere al Portico diagnostico e recuperarli: https://PCA\_IP:7890/icm-dp/rest/DiagnosticPortal/GetPerformanceInformation.